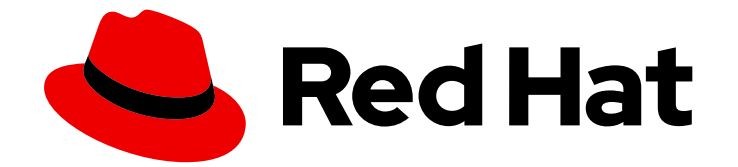

## Red Hat OpenShift Container Storage 4.6

## Scaling storage

Horizontal and vertical scaling options

Last Updated: 2022-03-10

Horizontal and vertical scaling options

## Legal Notice

Copyright © 2022 Red Hat, Inc.

The text of and illustrations in this document are licensed by Red Hat under a Creative Commons Attribution–Share Alike 3.0 Unported license ("CC-BY-SA"). An explanation of CC-BY-SA is available at

http://creativecommons.org/licenses/by-sa/3.0/

. In accordance with CC-BY-SA, if you distribute this document or an adaptation of it, you must provide the URL for the original version.

Red Hat, as the licensor of this document, waives the right to enforce, and agrees not to assert, Section 4d of CC-BY-SA to the fullest extent permitted by applicable law.

Red Hat, Red Hat Enterprise Linux, the Shadowman logo, the Red Hat logo, JBoss, OpenShift, Fedora, the Infinity logo, and RHCE are trademarks of Red Hat, Inc., registered in the United States and other countries.

Linux <sup>®</sup> is the registered trademark of Linus Torvalds in the United States and other countries.

Java <sup>®</sup> is a registered trademark of Oracle and/or its affiliates.

XFS <sup>®</sup> is a trademark of Silicon Graphics International Corp. or its subsidiaries in the United States and/or other countries.

MySQL <sup>®</sup> is a registered trademark of MySQL AB in the United States, the European Union and other countries.

Node.js <sup>®</sup> is an official trademark of Joyent. Red Hat is not formally related to or endorsed by the official Joyent Node.js open source or commercial project.

The OpenStack <sup>®</sup> Word Mark and OpenStack logo are either registered trademarks/service marks or trademarks/service marks of the OpenStack Foundation, in the United States and other countries and are used with the OpenStack Foundation's permission. We are not affiliated with, endorsed or sponsored by the OpenStack Foundation, or the OpenStack community.

All other trademarks are the property of their respective owners.

## Abstract

This document explains scaling options for Red Hat OpenShift Container Storage.

## Table of Contents

| PREFACE                                                                                                    | 3             |
|----------------------------------------------------------------------------------------------------|---------------|
| CHAPTER 1. REQUIREMENTS FOR SCALING STORAGE NODES                                                                                                    | <b>4</b><br>4 |
| CHAPTER 2. SCALING UP STORAGE CAPACITY                                                                                                    | 5             |
| 2.1. CREATING A STORAGE CLASS                                                                                                    | 5             |
| 2.2. SCALING UP STORAGE BY ADDING CAPACITY TO YOUR OPENSHIFT CONTAINER STORAGE NODES                                                                    | 6             |
| 2.3. SCALING UP STORAGE BY ADDING CAPACITY TO YOUR OPENSHIFT CONTAINER STORAGE NODES                                                                    | 0             |
| USING LOCAL STORAGE DEVICES                                                                                                    | 9             |
| 2.4. SCALING UP STORAGE BY ADDING CAPACITY TO YOUR OPENSHIFT CONTAINER STORAGE NODES<br>ON IBM POWER SYSTEMS INFRASTRUCTURE USING LOCAL STORAGE DEVICES | 12            |
| 2.5. SCALING UP STORAGE BY ADDING CAPACITY TO YOUR OPENSHIFT CONTAINER STORAGE NODES<br>ON IBM Z OR LINUXONE INFRASTRUCTURE                             | 15            |
| CHAPTER 3. SCALING OUT STORAGE CAPACITY                                                                                                    | 19            |
| 3.1. ADDING A NODE                                                                                                    | 19            |
| 3.1.1. Adding a node on an installer-provisioned infrastructure                                                                                         | 19            |
| 3.1.2. Adding a node on an user-provisioned infrastructure                                                                                              | 20            |
| 3.1.3. Adding a node using a local storage device                                                                                                    | 21            |
| 3.1.4. Verifying the addition of a new node                                                                                                    | 23            |
| 3.2. SCALING UP STORAGE CAPACITY                                                                                                    | 24            |
|                                                                                                    |               |

## PREFACE

To scale the storage capacity of OpenShift Container Storage in internal mode, you can do either of the following:

- Scale up storage nodes Add storage capacity to the existing Red Hat OpenShift Container Storage worker nodes
- Scale out storage nodes Add new worker nodes containing storage capacity

For scaling your storage in external mode, see Red Hat Ceph Storage documentation .

## CHAPTER 1. REQUIREMENTS FOR SCALING STORAGE NODES

Before you proceed to scale the storage nodes, refer to the following sections to understand the node requirements for your specific Red Hat OpenShift Container Storage instance:

- Platform requirements
- Storage device requirements
  - Dynamic storage devices
  - Local storage devices
  - Capacity planning

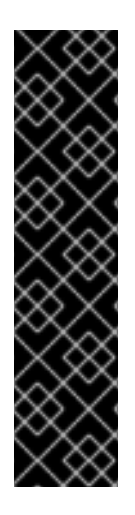

## IMPORTANT

Always ensure that you have plenty of storage capacity.

If storage ever fills completely, it is not possible to add capacity or delete or migrate content away from the storage to free up space. Completely full storage is very difficult to recover.

Capacity alerts are issued when cluster storage capacity reaches 75% (near-full) and 85% (full) of total capacity. Always address capacity warnings promptly, and review your storage regularly to ensure that you do not run out of storage space.

If you do run out of storage space completely, contact Red Hat Customer Support.

## 1.1. SUPPORTED DEPLOYMENTS FOR RED HAT OPENSHIFT CONTAINER STORAGE

- User-provisioned infrastructure:
  - Amazon Web Services (AWS)
  - VMware
  - Bare metal
  - IBM Power Systems
  - IBM Z or LinuxONE
- Installer-provisioned infrastructure:
  - Amazon Web Services (AWS)
  - Microsoft Azure

## CHAPTER 2. SCALING UP STORAGE CAPACITY

Depending on the type of your deployment, you can choose one of the following procedures to scale up storage capacity.

- For AWS, VMware, or Azure infrastructures using dynamic or automated provisioning of storage devices, see Section 2.2, "Scaling up storage by adding capacity to your OpenShift Container Storage nodes"
- For bare metal, Amazon EC2 I3, or VMware infrastructures using local storage devices, see Section 2.3, "Scaling up storage by adding capacity to your OpenShift Container Storage nodes using local storage devices"
- For IBM Z or LinuxONE infrastructures using local storage devices, see Section 2.5, "Scaling up storage by adding capacity to your OpenShift Container Storage nodes on IBM Z or LinuxONE infrastructure"
- For IBM Power Systems using local storage devices, see Section 2.4, "Scaling up storage by adding capacity to your OpenShift Container Storage nodes on IBM Power Systems infrastructure using local storage devices"

If you want to scale using a storage class other than the one provisioned during deployment, you must also define an additional storage class before you scale. See Creating a storage class for details.

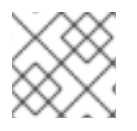

## NOTE

OpenShift Container Storage does not support heterogeneous OSD sizes.

## 2.1. CREATING A STORAGE CLASS

You can define a new storage class to dynamically provision storage from an existing provider.

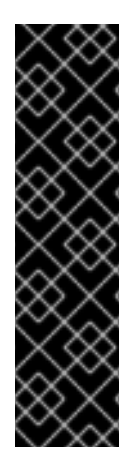

## IMPORTANT

Using storage classes other than the default for your provider is a Technology Preview feature.

Technology Preview features are not supported with Red Hat production service level agreements (SLAs) and might not be functionally complete. Red Hat does not recommend using them in production. These features provide early access to upcoming product features, enabling customers to test functionality and provide feedback during the development process.

For more information, see Technology Preview Features Support Scope.

## Prerequisites

• Administrator access to OpenShift web console.

## Procedure

- 1. Log in to OpenShift Web Console.
- 2. Click Storage → Storage Classes.

- 3. Click Create Storage Class
- 4. Enter the storage class Name and Description.
- 5. Select the required **Reclaim Policy** and **Provisioner**.
- 6. Click **Create** to create the Storage Class.

#### Verification steps

• Click Storage → Storage Classes and verify that you can see the new storage class.

# 2.2. SCALING UP STORAGE BY ADDING CAPACITY TO YOUR OPENSHIFT CONTAINER STORAGE NODES

Use this procedure to add storage capacity and performance to your configured Red Hat OpenShift Container Storage worker nodes on the following infrastructures:

- AWS
- VMware vSphere
- Microsoft Azure

#### Prerequisites

- A running OpenShift Container Storage Platform.
- Administrative privileges on the OpenShift Web Console.
- To scale using a storage class other than the one provisioned during deployment, first define an additional storage class. See Creating a storage class for details.

#### Procedure

- 1. Log in to the OpenShift Web Console.
- 2. Click on **Operators** → **Installed Operators**.
- 3. Click OpenShift Container Storage Operator.

| Red Hat<br>OpenShift<br>Container Platf | orm |                                                                                  |                                            |                                   |                                                       |                | 2                          | Ð                         | 0         | kube:admin 👻    |
|-----------------------------------------|-----|----------------------------------------------------------------------------------|--------------------------------------------|-----------------------------------|-------------------------------------------------------|----------------|----------------------------|---------------------------|-----------|-----------------|
| Administration                          | _   |                                                                                  | You are logged in as a tempora             | ry administrative user. Update tl | ne <u>cluster OAuth configuration</u> to allow others | to log in.     |                            |                           |           |                 |
| Administrator                           |     | Project: openshift-storage 🔻                                                     |                                            |                                   |                                                       |                |                            |                           |           |                 |
| Home                                    |     | Installed Operators                                                              |                                            |                                   |                                                       |                |                            |                           |           |                 |
| Operators                               |     | Installed Operators are represented<br>Version using the Operator SDK <b>r</b> . | by Cluster Service Versions within this na | amespace. For more information    | , see the Understanding Operators document            | ation 🗗. Or    | create                     | an Oper                   | rator and | Cluster Service |
| OperatorHub<br>Installed Operators      |     | Name   Search by name                                                            | Z                                          |                                   |                                                       |                |                            |                           |           |                 |
| Workloads                               |     | Name 🏌                                                                           | Managed Namespaces 1                       | Status                            | Last Updated                                          | Pi             | ovideo                     | l APIs                    |           |                 |
| Networking                              |     | 4.6.0 provided by Red Hi                                                         | NS openshift-storage                       | Succeeded<br>Up to date           | 🚱 Nov 12, 11:49 am                                    | St<br>Bi<br>Bi | orage<br>acking<br>ucket C | Cluster<br>Store<br>Ilass |           | :               |
| Storage                                 |     |                                                                                  |                                            |                                   |                                                       |                |                            |                           |           |                 |

4. Click **Storage Cluster** tab.

| Red Hat<br>OpenShift<br>Container Plat | orm |                                                                                           | <br>♣ з | Ð | Ø | kube:admin 👻 |
|----------------------------------------|-----|-------------------------------------------------------------------------------------------|---------|---|---|--------------|
| ••• • • • • • • • • • • • •            |     |                                                                                           |         |   |   |              |
| - Administrator                        |     | Project: openshift-storage 🔻                                                              |         |   |   |              |
| Home                                   | >   |                                                                                           |         |   |   |              |
|                                        |     | Installed Operators > Operator Details                                                    |         |   |   |              |
| Operators                              |     | OpenShift Container Storage                                                               |         |   |   | Actions 🝷    |
|                                        |     |                                                                                           |         |   |   |              |
| OperatorHub                            |     | Details YAML Subscription Events All Instances Storage Cluster Backing Store Bucket Class |         |   |   |              |
| 1                                      |     |                                                                                           |         |   |   |              |

- 5. The visible list should have only one item. Click ( : ) on the far right to extend the options menu.
- 6. Select Add Capacity from the options menu.

| Add Capacity                                    |                                |
|-------------------------------------------------|--------------------------------|
| Adding capacity for <b>ocs-storagecluster</b> , | may increase your expenses.    |
| Storage Class 🔞                                 |                                |
| SC thin 🗸                                       |                                |
| Raw Capacity 🐵                                  |                                |
| 0.5                                             | x 3 replicas = <b>1.50 TiB</b> |
| Currently Used: 15.2 GiB / 0.5 TiB              |                                |
|                                                 | Cancel Add                     |

7. Select a storage class.

Set the storage class to **gp2** on AWS, **thin** on VMware, or **managed\_premium** on Microsoft Azure if you are using the default storage class generated during deployment. If you have created other storage classes, select whichever is appropriate.

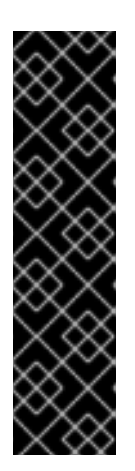

## IMPORTANT

Using storage classes other than the default for your provider is a Technology Preview feature.

Technology Preview features are not supported with Red Hat production service level agreements (SLAs) and might not be functionally complete. Red Hat does not recommend using them in production. These features provide early access to upcoming product features, enabling customers to test functionality and provide feedback during the development process.

For more information, see Technology Preview Features Support Scope .

The **Raw Capacity** field shows the size set during storage class creation. The total amount of storage consumed is three times this amount, because OpenShift Container Storage uses a replica count of 3.

8. Click Add and wait for the cluster state to change to Ready.

## Verification steps

• Navigate to **Overview**  $\rightarrow$  **Persistent Storage** tab, then check the **Capacity breakdown** card.

| Capacity breakdown                                                                                                    | View more | Projects 💌          |
|----------------------------------------------------------------------------------------------------|-----------|---------------------|
| 9.44 GiB used                                                                                                    |           | 847.7 GiB available |
| openshift<br>5.75 GiB openshift<br>3.18 GiB depension depension depension depension depension depension depension depension dependence de la construction de la construction de la const |           |                     |

Note that the capacity increases based on your selections.

- Verify that the new OSDs and their corresponding new PVCs are created.
  - To view the state of the newly created OSDs:
    - a. Click Workloads → Pods from the OpenShift Web Console.
    - b. Select openshift-storage from the Project drop-down list.
  - To view the state of the PVCs:
    - a. Click **Storage** → **Persistent Volume Claims** from the OpenShift Web Console.
    - b. Select openshift-storage from the Project drop-down list.
- (Optional) If data encryption is enabled on the cluster, verify that the new OSD devices are encrypted.
  - a. Identify the node(s) where the new OSD pod(s) are running.

\$ oc get -o=custom-columns=NODE:.spec.nodeName pod/<OSD pod name>

For example:

oc get -o=custom-columns=NODE:.spec.nodeName pod/rook-ceph-osd-0-544db49d7fqrgqm

- b. For each of the nodes identified in previous step, do the following:
  - i. Create a debug pod and open a chroot environment for the selected host(s).

\$ oc debug node/<node name>
\$ chroot /host

ii. Run "Isblk" and check for the "crypt" keyword beside the **ocs-deviceset** name(s)

\$ Isblk

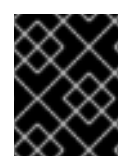

## IMPORTANT

Cluster reduction is not currently supported, regardless of whether reduction would be done by removing nodes or OSDs.

## 2.3. SCALING UP STORAGE BY ADDING CAPACITY TO YOUR OPENSHIFT CONTAINER STORAGE NODES USING LOCAL STORAGE DEVICES

Use this procedure to add storage capacity (additional storage devices) to your configured local storage based OpenShift Container Storage worker nodes on bare metal and VMware infrastructures.

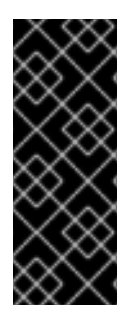

## IMPORTANT

Scaling up storage on Amazon EC2 I3 is a Technology Preview feature. Technology Preview features are not supported with Red Hat production service level agreements (SLAs) and might not be functionally complete. Red Hat does not recommend using them in production. These features provide early access to upcoming product features, enabling customers to test functionality and provide feedback during the development process.

| $\sim \sim \sim$        |  |
|-------------------------|--|
| $\infty \times \langle$ |  |
| $\sim$                  |  |
| $\times \infty$         |  |
| $\Delta X X$            |  |
| $\times$                |  |

## NOTE

For Amazon EC2 I3 infrastructure, adding nodes is the only option for adding capacity, as deployment is done using both the available NVMe devices.

## Prerequisites

- You must be logged into the OpenShift Container Platform cluster.
- You must have installed local storage operator. Use any of the following procedures applicable to your infrastructure:
  - Installing Local Storage Operator on bare metal
  - Installing Local Storage Operator on vSphere cluster
- If you have upgraded from a previous version of OpenShift Container Storage, create a **LocalVolumeSet** object to enable automatic provisioning of devices as described in Post-update configuration changes.
- If you upgraded to OpenShift Container Storage 4.6 from a previous version, ensure that you have followed post-upgrade procedures to create the **LocalVolumeDiscovery** object. See Post-update configuration changes for details.
- You must have three OpenShift Container Platform worker nodes with the same storage type and size attached to each node (for example, 2TB NVMe drive) as the original OpenShift Container Storage StorageCluster was created with.

## Procedure

To add capacity, you can either use a storage class that you provisioned during the deployment or any other storage class that matches the filter.

1. On the OpenShift web console, click on **Operators**  $\rightarrow$  **Installed Operators**.

| Red Hat<br>OpenShift<br>Container Plat | tform |                                                                            |                                            |                                   |                                                       |             | <b>4</b> 2                   | o                         | 0          | kube:admin 👻    |
|----------------------------------------|-------|----------------------------------------------------------------------------|--------------------------------------------|-----------------------------------|-------------------------------------------------------|-------------|------------------------------|---------------------------|------------|-----------------|
| 📌 Administrator                        | _     |                                                                            | You are logged in as a tempora             | ry administrative user. Update th | ne <u>cluster OAuth configuration</u> to allow others | s to log ir | n.                           |                           |            |                 |
| Administrator                          |       | Project: openshift-storage 🔹                                               |                                            |                                   |                                                       |             |                              |                           |            |                 |
| Home                                   |       |                                                                            |                                            |                                   |                                                       |             |                              |                           |            |                 |
| Operators                              |       | Installed Operators                                                        |                                            |                                   |                                                       |             |                              |                           |            |                 |
| OperatorHub                            |       | Installed Operators are represented I<br>Version using the Operator SDK @. | by Cluster Service Versions within this na | mespace. For more information,    | see the Understanding Operators document              | tation 🕜    | . Or creat                   | e an Op                   | erator and | Cluster Service |
| Installed Operators                    |       | Name   Search by name                                                      | 7                                          |                                   |                                                       |             |                              |                           |            |                 |
| Workloads                              |       | Name 🏌                                                                     | Managed Namespaces 🗍                       | Status                            | Last Updated                                          |             | Provide                      | ed APIs                   |            |                 |
| Networking                             |       | OpenShift Container<br>Storage<br>4.6.0 provided by Red Hat                | NS openshift-storage                       | Succeeded<br>Up to date           | 🚱 Nov 12, 11:49 am                                    |             | Storage<br>Backing<br>Bucket | Cluster<br>Store<br>Class |            | ŧ               |
| Storage                                |       |                                                                            |                                            |                                   |                                                       |             |                              |                           |            |                 |

- 2. Click **OpenShift Container Storage** Operator.
- 3. Click Storage Cluster tab.

| Red Hat<br>OpenShift<br>Container Platf | orm |                                                                                                    | <br><b>≜</b> З | Ð | ? | kube:admin 👻 |
|-----------------------------------------|-----|----------------------------------------------------------------------------------------------------|----------------|---|---|--------------|
| ** Adatatata                            | -   | You are logged in as a temporary administrative user. Update the cluster OAuth configuration to allow others to log in. |                |   |   |              |
| Maministrator                           |     | Project: openshift-storage 🔹                                                                                            |                |   |   |              |
| Home                                    |     | Installed Operators > Operator Details                                                                                  |                |   |   |              |
| Operators                               |     | OpenShift Container Storage<br>4.6.0 provided by Red Hat                                                                |                |   |   | Actions 👻    |
| OperatorHub                             |     | Details VAMI Subscription Events All Instances Storage Cluster Backing Store Bucket Class                               |                |   |   |              |
| Installed Operators                     |     | Second mane conservation events manufactores conside claster becking store backet class                                 |                |   |   |              |

- 4. The visible list should have only one item. Click ( : ) on the far right to extend the options menu.
- 5. Select Add Capacity from the options menu.

| Add Capacity                                               |                    |
|------------------------------------------------------------|--------------------|
| Adding capacity for <b>ocs-storagecluster</b> , may increa | ase your expenses. |
| Storage Class 🔞                                            |                    |
| SC localblock -                                            |                    |
|                                                            |                    |
|                                                            |                    |
| Available capacity: 2.73 TiB / 3 replicas                  |                    |

- 6. Select the **Storage Class** for which you added disks or the new storage class depending on your requirement. Available Capacity displayed is based on the local disks available in storage class.
- 7. Click Add.

You might need to wait a couple of minutes for the storage cluster to reach **Ready** state.

## Verification steps

• Navigate to **Overview**  $\rightarrow$  **Persistent Storage** tab, then check the **Capacity breakdown** card.

| Capacity breakdown                              | View more | Projects 👻        |
|-------------------------------------------------|-----------|-------------------|
| 5.74 GiB used                                   |           | 1.4 TiB available |
| openshift<br>5.38 GiB openshift<br>363.5 MiB OB |           |                   |

Note that the capacity increases based on your selections.

- Verify that the new OSDs and their corresponding new PVCs are created.
  - To view the state of the newly created OSDs:
    - a. Click **Workloads**  $\rightarrow$  **Pods** from the OpenShift Web Console.
    - b. Select openshift-storage from the Project drop-down list.
  - To view the state of the PVCs:
    - a. Click **Storage** → **Persistent Volume Claims** from the OpenShift Web Console.
    - b. Select **openshift-storage** from the **Project** drop-down list.
- (Optional) If data encryption is enabled on the cluster, verify that the new OSD devices are encrypted.
  - a. Identify the node(s) where the new OSD pod(s) are running.

\$ oc get -o=custom-columns=NODE:.spec.nodeName pod/<OSD pod name>

For example:

oc get -o=custom-columns=NODE:.spec.nodeName pod/rook-ceph-osd-0-544db49d7fqrgqm

- b. For each of the nodes identified in previous step, do the following:
  - i. Create a debug pod and open a chroot environment for the selected host(s).

\$ oc debug node/<node name>
\$ chroot /host

ii. Run "Isblk" and check for the "crypt" keyword beside the **ocs-deviceset** name(s)

\$ Isblk

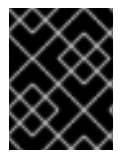

## IMPORTANT

OpenShift Container Storage does not support cluster reduction either by reducing OSDs or reducing nodes.

## 2.4. SCALING UP STORAGE BY ADDING CAPACITY TO YOUR OPENSHIFT CONTAINER STORAGE NODES ON IBM POWER SYSTEMS INFRASTRUCTURE USING LOCAL STORAGE DEVICES

Use this procedure to add storage capacity (additional storage devices) to your configured local storage based OpenShift Container Storage worker nodes on IBM Power Systems infrastructures.

## Prerequisites

- You must be logged into OpenShift Container Platform (RHOCP) cluster.
- You must have installed local storage operator. Use the following procedures, see
  - Installing Local Storage Operator on IBM Power Systems
- You must have three OpenShift Container Platform worker nodes with the same storage type and size attached to each node (for example, 0.5TB SSD) as the original OpenShift Container Storage StorageCluster was created with.

## Procedure

- 1. To add storage capacity to OpenShift Container Platform nodes with OpenShift Container Storage installed, you need to
  - a. Add a new disk that is, minimum of one device per worker node in your Openshift Container Platform (RHOCP) cluster.
  - b. Check if the new disk is added to the node by running lsblk inside node.

\$ oc debug node/worker-0 \$lsblk

Example output:

| Creating debug nat<br>Starting pod/worke<br>To use host binarie<br>Pod IP: 192.168.88<br>If you don't see a c | mespace/openshift-debug-node-ggrqr<br>r-2-debug<br>es, run `chroot /host`<br>8.23<br>ommand prompt, try pressing enter. |
|----------------------------------------------------------------------------------------------------|----------------------------------------------------------------------------------------------------|
| sh-4.4# chroot /hos                                                                                           | 10                                                                                                    |
| SN-4.4# ISDIK                                                                                                 |                                                                                                    |
| NAME                                                                                                    | MAJ:MIN RM SIZE RO TYPE MOUNTPOINT                                                                                      |
| loop0                                                                                                    | 7:0 0 256G 0 loop                                                                                                    |
| vda                                                                                                    | 252:0 0 40G 0 disk                                                                                                    |
| -vda1                                                                                                    | 252:1 0 4M 0 part                                                                                                    |
| -vda2                                                                                                    | 252:2 0 384M 0 part /boot                                                                                               |
| `-vda4                                                                                                    | 252:4 0 39.6G 0 part                                                                                                    |
| `-coreos-luks-root                                                                                            | -nocrypt 253:0 0 39.6G 0 dm /sysroot                                                                                    |
| vdb                                                                                                    | 252:16 0 512B 1 disk                                                                                                    |
| vdc                                                                                                    | 252:32 0 256G 0 disk                                                                                                    |
| vdd                                                                                                    | 252:48 0 256G 0 disk                                                                                                    |
| sh-4.4#                                                                                                    |                                                                                                    |
| sh-4.4#                                                                                                    |                                                                                                    |
| Removing debug p                                                                                              | od                                                                                                    |
| Removing debug n                                                                                              | amespace/openshift-debug-node-ggrar                                                                                     |
| 0                                                                                                    |                                                                                                    |

- c. Newly added disk will automatically gets discovered by LocalVolumeSet.
- 2. Display the newly created PVs with storageclass name used in localVolumeSet CR.

\$ oc get pv | grep localblock | grep Available

Example output:

local-pv-290020c2 256Gi RWO Delete Available localblock 2m35s local-pv-7702952c 256Gi RWO Delete Available localblock 2m27s local-pv-a7a567d 256Gi RWO Delete Available localblock 2m22s ...

There are three more available PVs of same size which will be used for new OSDs.

- 3. Navigate to the OpenShift Web Console.
- 4. Click on **Operators** on the left navigation bar.
- 5. Select Installed Operators.
- 6. In the window, click OpenShift Container Storage Operator:

| Red Hat<br>OpenShift<br>Container Platfo | irm |                                               |                                           |                                         |                                                              | ₩ <b>4° 0</b>                                    | kube:admin 🔻  |
|------------------------------------------|-----|-----------------------------------------------|-------------------------------------------|-----------------------------------------|--------------------------------------------------------------|--------------------------------------------------|---------------|
| Administrator                            |     |                                               | You are logged in as a t                  | emporary administrative user. Update th | ne <u>cluster OAuth configuration</u> to allow others to log | in.                                              |               |
| Administrator                            |     | Project: openshift-storage 🔹                  |                                           |                                         |                                                              |                                                  |               |
|                                          | >   | la stalla d'Os sustana                        |                                           |                                         |                                                              |                                                  |               |
| Operators                                | ~   | Installed Operators                           |                                           |                                         |                                                              |                                                  |               |
| OperatorHub                              |     | Installed Operators are represented by Cluste | r Service Versions within this namespace. | For more information, see the Operator  | r Lifecycle Manager documentation 🗗. Or create an            | Operator and Cluster Service Version using the O | perator SDK 🗗 |
| Installed Operators                      |     | Name   Search by name                         | $\overline{\mathcal{A}}$                  |                                         |                                                              |                                                  |               |
|                                          | >   | Name 1                                        | Managed Namespaces  🗍                     | Status                                  | Last Updated                                                 | Provided APIs                                    |               |
|                                          | >   | OpenShift Container Storage                   | NS openshift-storage                      | Succeeded                               | 🚱 a minute ago                                               | Storage Cluster                                  | :             |
|                                          | >   | 4.6.0-133.ci provided by Red Hat              |                                           | Up to date                              |                                                              | Backing Store<br>Bucket Class                    |               |
| Builds                                   | >   |                                               |                                           |                                         |                                                              |                                                  |               |
|                                          | >   |                                               |                                           |                                         |                                                              |                                                  |               |
|                                          | >   |                                               |                                           |                                         |                                                              |                                                  |               |
|                                          | >   |                                               |                                           |                                         |                                                              |                                                  |               |
|                                          | >   |                                               |                                           |                                         |                                                              |                                                  |               |
|                                          |     |                                               |                                           |                                         |                                                              |                                                  |               |
|                                          |     |                                               |                                           |                                         |                                                              |                                                  |               |
|                                          |     |                                               |                                           |                                         |                                                              |                                                  |               |
|                                          |     |                                               |                                           |                                         |                                                              |                                                  |               |
|                                          |     |                                               |                                           |                                         |                                                              |                                                  |               |

7. In the top navigation bar, scroll right and click Storage Cluster tab.

| Red Hat<br>OpenShift<br>Container Pla | atform |                                                                                                    |                                                                                                    |                                                                                | 🇱 🐥 2 🗢 😧 kube:admin 🗸                                                                                                    |
|---------------------------------------|--------|----------------------------------------------------------------------------------------------------|----------------------------------------------------------------------------------------------------|--------------------------------------------------------------------------------|----------------------------------------------------------------------------------------------------|
| 📽 Administrator                       |        |                                                                                                    | You are logged in as a temporary adm                                                                     | inistrative user. Update the <u>cluster OAuth configuration</u> to allow       | w others to log in.                                                                                                    |
|                                       |        | Project: openshift-storage 🔹                                                                         |                                                                                                    |                                                                                |                                                                                                    |
| Home                                  |        | Installed Operators > Operator Details                                                               |                                                                                                    |                                                                                |                                                                                                    |
| Operators                             |        | OpenShift Container Storage<br>4.6.0-134.cl provided by Red Hat                                      |                                                                                                    |                                                                                | Actions 👻                                                                                                    |
| OperatorHub                           |        | Details YAML Subscription E                                                                          | vents All Instances Storage Cluste                                                                       | r Backing Store Bucket Class                                                   |                                                                                                    |
| Installed Operators                   |        |                                                                                                    |                                                                                                    |                                                                                |                                                                                                    |
| Workloads                             |        | Provided APIs                                                                                        |                                                                                                    |                                                                                | Provider<br>Red Hat                                                                                                    |
| Networking                            |        | OCS Storage Cluster                                                                                  | NBS Backing Store                                                                                        | NBC Bucket Class                                                               | Created At<br>Created At<br>Creat |
| Storage                               |        | Container Storage Cluster including<br>Ceph Cluster, NooBaa and all the                              | compatible, ibm-cos, PV's and more.<br>Used in BucketClass to construct data                             | spreading. Combines BackingStores.<br>Referenced by ObjectBucketClaims.        | Links<br>Source Code<br>https://dithub.com/openshift/ope_operator.ff                                                                                                    |
| Builds                                |        | storage and compute resources<br>required.                                                           | placement policies.                                                                                      |                                                                                | Maintainers                                                                                                    |
| Monitoring                            |        | Ocreate Instance                                                                                     | Create Instance                                                                                          | Create Instance                                                                | Red Hat Support<br>ocs-support@redhat.com                                                                                                    |
| Compute                               |        |                                                                                                    |                                                                                                    |                                                                                |                                                                                                    |
| User Management                       |        | Description                                                                                          |                                                                                                    |                                                                                |                                                                                                    |
| A -l                                  |        | Red Hat OpenShift Container Storage deploys                                                          | three operators.                                                                                         |                                                                                |                                                                                                    |
| Administration                        | ,      | OpenShift Container Storage operate                                                                  | or                                                                                                    |                                                                                |                                                                                                    |
|                                       |        | The OpenShift Container Storage operator is the<br>performing administrative tasks outside their sco | primary operator for OpenShift Container Storage.<br>pe as well as watching and configuring their Custom | It serves to facilitate the other operators in OpenShift Contair<br>Resources. | ner Storage by                                                                                                    |

- 8. The visible list should have only one item. Click ( : ) on the far right to extend the options menu.
- 9. Select Add Capacity from the options menu.

| Add Capacity                                               |                    |
|------------------------------------------------------------|--------------------|
| Adding capacity for <b>ocs-storagecluster</b> , may increa | ase your expenses. |
| Storage Class 🚱                                            |                    |
| SC localblock 🗸                                            |                    |
| Available capacity: 2.73 TiB / 3 replicas                  |                    |
|                                                            | Cancel Add         |

From this dialog box, set the **Storage Class** name to the name used in the **localVolumeset** CR. Available Capacity displayed is based on the local disks available in storage class.

- 10. Once you are done with your setting, click **Add**. You might need to wait a couple of minutes for the storage cluster to reach **Ready** state.
- 11. Verify that the new OSDs and their corresponding new PVCs are created.

\$ oc get -n openshift-storage pods -l app=rook-ceph-osd

Example output:

| NAME                   | READY       | STAT  | US RES  | TARTS | AGE |
|------------------------|-------------|-------|---------|-------|-----|
| rook-ceph-osd-0-6f8655 | off7b-gj226 | 1/1   | Running | 0     | 1h  |
| rook-ceph-osd-1-6c66d  | 77f65-cfgfq | 1/1   | Running | 0     | 1h  |
| rook-ceph-osd-2-69f6b4 | lc597-mtsdv | / 1/1 | Running | g 0   | 1h  |
| rook-ceph-osd-3-c784b  | dbd4-w4cm   | j 1/1 | Running | g 0   | 5m  |
| rook-ceph-osd-4-6d998  | 45f5b-k7f8r | 1/1   | Running | 0     | 5m  |
| rook-ceph-osd-5-fdd989 | 97c9-r9mgb  | 1/1   | Running | 0     | 5m  |

In the above example, osd-3, osd-4, and osd-5 are the newly added pods to the OpenShift Container Storage cluster.

\$ oc get pvc -n openshift-storage |grep localblock

Example output:

ocs-deviceset-localblock-0-data-0-sfsgf Bound local-pv-8137c873 256Gi RWO localblock 1h ocs-deviceset-localblock-0-data-1-qhs9m Bound local-pv-290020c2 256Gi RWO localblock 10m ocs-deviceset-localblock-1-data-0-499r2 Bound local-pv-ec7f2b80 256Gi RWO localblock 1h ocs-deviceset-localblock-1-data-1-p9rth Bound local-pv-a7a567d 256Gi RWO localblock 10m ocs-deviceset-localblock-2-data-0-8pzjr Bound local-pv-1e31f771 256Gi RWO localblock 1h ocs-deviceset-localblock-2-data-1-7zwwn Bound local-pv-7702952c 256Gi RWO localblock 10m

In the above example, we see three new PVCs are created.

#### Verification steps

1. Navigate to **Overview** → **Persistent Storage** tab, then check the **Capacity breakdown** card.

| Capacity breakdown     | Projects 🔻          |
|------------------------|---------------------|
| 354.5 MiB used         | 433.1 GiB available |
| openshift<br>354.5 MiB |                     |

Note that the capacity increases based on your selections.

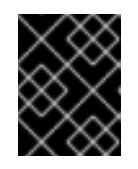

## IMPORTANT

OpenShift Container Storage does not support cluster reduction either by reducing OSDs or reducing nodes.

## 2.5. SCALING UP STORAGE BY ADDING CAPACITY TO YOUR OPENSHIFT CONTAINER STORAGE NODES ON IBM Z OR LINUXONE INFRASTRUCTURE

Use this procedure to add storage capacity and performance to your configured Red Hat OpenShift Container Storage worker nodes.

## Prerequisites

- A running OpenShift Container Storage Platform.
- Administrative privileges on the OpenShift Web Console.
- To scale using a storage class other than the one provisioned during deployment, first define an additional storage class. See Creating a storage class for details.

#### Procedure

- 1. Add additional hardware resources with zFCP disks
  - a. List all the disks with the following command.

## \$ lszdev

Example output:

```
        TYPE
        ID
        ON
        PERS
        NAMES

        zfcp-host
        0.0.8204
        yes
        yes

        zfcp-lun
        0.0.8204:0x102107630b1b5060:0x4001402900000000 yes no
        sda sg0

        zfcp-lun
        0.0.8204:0x500407630c0b50a4:0x3002b0300000000 yes yes
        sdb sg1

        qeth
        0.0.bdd0:0.0.bdd1:0.0.bdd2
        yes no
        encbdd0

        generic-ccw
        0.0.0009
        yes no
        yes no
```

A SCSI disk is represented as a **zfcp-lun** with the structure **<device-id>:<wwpn>:<lun-id>** in the ID section. The first disk is used for the operating system. The device id for the new disk can be the same.

b. Append a new SCSI disk with the following command.

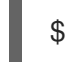

\$ chzdev -e 0.0.8204:0x400506630b1b50a4:0x3001301a0000000

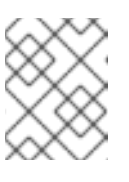

## NOTE

The device ID for the new disk must be the same as the disk to be replaced. The new disk is identified with its WWPN and LUN ID.

c. List all the FCP devices to verify the new disk is configured.

| \$ lszdev z | zfcp-lun       |                                          |         |
|-------------|----------------|------------------------------------------|---------|
| TYPE        | ID             | ON PERS NAMES                            |         |
| zfcp-lun    | 0.0.8204:0x102 | 107630b1b5060:0x4001402900000000 yes no  | sda sg0 |
| zfcp-lun    | 0.0.8204:0x500 | 507630b1b50a4:0x4001302a00000000 yes yes | sdb sg1 |
| zfcp-lun    | 0.0.8204:0x400 | 506630b1b50a4:0x3001301a00000000 yes yes | sdc sg2 |

- 2. Navigate to the OpenShift Web Console.
- 3. Click **Operators** on the left navigation bar.
- 4. Select Installed Operators.
- 5. In the window, click **OpenShift Container Storage** Operator:

| Red Hat<br>OpenShift<br>Container Play | tform |                                     |                                           |                                   |                                                    |              | <b>.</b> 2 | •         | 🕽 kube:admin 👻         |
|----------------------------------------|-------|-------------------------------------|-------------------------------------------|-----------------------------------|----------------------------------------------------|--------------|------------|-----------|------------------------|
| 📌 Administrator                        | _     |                                     | You are logged in as a tempora            | ry administrative user. Update th | e <u>cluster OAuth configuration</u> to allow othe | rs to log in | <b>1</b> . |           |                        |
| Auministrator                          |       | Project: openshift-storage 👻        |                                           |                                   |                                                    |              |            |           |                        |
| Home                                   |       |                                     |                                           |                                   |                                                    |              |            |           |                        |
|                                        |       | Installed Operators                 |                                           |                                   |                                                    |              |            |           |                        |
| Operators                              |       | Installed Operators are represented | by Cluster Service Versions within this n | amespace. For more information,   | see the Understanding Operators documer            | ntation 🗗    | Or create  | an Operat | or and Cluster Service |
| OperatorHub                            |       | Version using the Operator SDK 2.   |                                           |                                   |                                                    |              |            |           |                        |
| Installed Operators                    |       | Name 👻 Search by name               | 7                                         |                                   |                                                    |              |            |           |                        |
|                                        |       | Name 1                              | Managed Namespages                        | Status                            | Last Indated                                       |              | Provide    |           |                        |
| Workloads                              | ,     | OpenShift Container                 |                                           | Succeeded                         | Nov 12 11:49 am                                    |              | Storage    | Cluster   |                        |
| Networking                             |       | Storage                             | opensint-storage                          | Up to date                        | • Nov 12, 11:45 ann                                |              | Backing    | Store     | :                      |
|                                        |       | 4.6.0 provided by Red Ha            |                                           |                                   |                                                    |              | Bucket (   | Jass      |                        |
| Storage                                | >     |                                     |                                           |                                   |                                                    |              |            |           |                        |

6. In the top navigation bar, scroll right and click **Storage Cluster** tab.

| Red Hat<br>OpenShift<br>Container Platfor | rm |                                                                                           | ₩ | <b>4</b> 3 | Ð | 0 | kube:admin 👻 |
|-------------------------------------------|----|-------------------------------------------------------------------------------------------|---|------------|---|---|--------------|
| *** Administration                        |    |                                                                                           |   |            |   |   |              |
| Administrator                             |    | Project: openshift-storage 🔹                                                              |   |            |   |   |              |
| Home                                      | >  |                                                                                           |   |            |   |   |              |
|                                           |    | Installed Operators > Operator Details                                                    |   |            |   |   |              |
| Operators                                 |    | OpenShift Container Storage                                                               |   |            |   |   | Actions 👻    |
|                                           |    |                                                                                           |   |            |   |   |              |
| OperatorHub                               |    | Details YAML Subscription Events All Instances Storage Cluster Backing Store Bucket Class |   |            |   |   |              |

- 7. Click (:) next to the visible list to extend the options menu.
- 8. Select Add Capacity from the options menu.

| Add Capacity                                    |                                |
|-------------------------------------------------|--------------------------------|
| Adding capacity for <b>ocs-storagecluster</b> , | may increase your expenses.    |
| Storage Class 🔞                                 |                                |
| SC thin -                                       |                                |
| Raw Capacity 😡                                  |                                |
| 0.5                                             | x 3 replicas = <b>1.50 TiB</b> |
| Currently Used: 15.2 GiB / 0.5 TiB              |                                |
|                                                 | Cancel Add                     |

The **Raw Capacity** field shows the size set during storage class creation. The total amount of storage consumed is three times this amount, because OpenShift Container Storage uses a replica count of 3.

9. Click Add and wait for the cluster state to change to Ready.

#### Verification steps

1. Navigate to **Overview** → **Persistent Storage** tab, then check the **Capacity breakdown** card.

| Capacity breakdown                                                 | View more Projects - |
|--------------------------------------------------------------------|----------------------|
| 9.44 GiB used                                                      | 847.7 GiB available  |
| openshift<br>5.75 GiB 3.18 GiB openshift openshift fedora<br>44.03 | a-pods<br>MiB        |

2. Note that the capacity increases based on your selections.

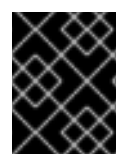

## IMPORTANT

Cluster reduction is not currently supported, regardless of whether reduction would be done by removing nodes or OSDs.

## CHAPTER 3. SCALING OUT STORAGE CAPACITY

To scale out storage capacity, you need to perform the following steps:

- Add a new node
- Verify that the new node is added successfully
- Scale up the storage capacity

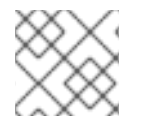

## NOTE

OpenShift Container Storage does not support heterogeneous OSD sizes.

## 3.1. ADDING A NODE

You can add nodes to increase the storage capacity when existing worker nodes are already running at their maximum supported OSDs, which is increment of 3 OSDs of the capacity selected during initial configuration.

Depending on the type of your deployment, you can choose one of the following procedures to add a storage node:

- For AWS or Azure installer-provisioned infrastructures, see Adding a node on an AWS installerprovisioned infrastructure
- For AWS or VMware user-provisioned infrastructure, see Adding a node on an AWS or a VMware user-provisioned infrastructure
- For bare metal, IBM Power Systems, IBM Z or LinuxONE, Amazon EC2 I3, or VMware infrastructures, see Adding a node using a local storage device

## 3.1.1. Adding a node on an installer-provisioned infrastructure

Use this proecdure to add a node on an AWS or Azure installer provisioned infrastructure.

## Prerequisites

• You must be logged into OpenShift Container Platform (RHOCP) cluster.

## Procedure

- 1. Navigate to Compute  $\rightarrow$  Machine Sets.
- 2. On the machine set where you want to add nodes, select Edit Machine Count
- 3. Add the amount of nodes, and click **Save**.
- 4. Click **Compute**  $\rightarrow$  **Nodes** and confirm if the new node is in **Ready** state.
- 5. Apply the OpenShift Container Storage label to the new node.
  - a. For the new node, Action menu (:)  $\rightarrow$  Edit Labels.
  - b. Add cluster.ocs.openshift.io/openshift-storage and click Save.

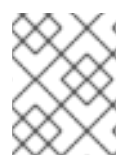

## NOTE

It is recommended to add 3 nodes each in different zones. You must add 3 nodes and perform this procedure for all of them.

## Verification steps

• To verify that the new node is added, see Verifying the addition of a new node .

## 3.1.2. Adding a node on an user-provisioned infrastructure

Use this procedure to add a node on an AWS or VMware user-provisioned infrastructure.

## Prerequisites

• You must be logged into OpenShift Container Platform (RHOCP) cluster.

#### Procedure

- 1. Depending on whether you are adding a node on an AWS user provisioned infrastructure or a VMware user-provisioned infrastructure, perform the following steps:
  - For AWS
    - a. Create a new AWS machine instance with the required infrastructure. See Platform requirements.
    - b. Create a new OpenShift Container Platform node using the new AWS machine instance.
  - For VMware:
    - a. Create a new VM on vSphere with the required infrastructure. See Platform requirements.
    - b. Create a new OpenShift Container Platform worker node using the new VM.
- 2. Check for certificate signing requests (CSRs) related to OpenShift Container Storage that are in **Pending** state:

\$ oc get csr

3. Approve all required OpenShift Container Storage CSRs for the new node:

\$ oc adm certificate approve <Certificate\_Name>

- 4. Click **Compute**  $\rightarrow$  **Nodes**, confirm if the new node is in **Ready** state.
- 5. Apply the OpenShift Container Storage label to the new node using any one of the following:

#### From User interface

- a. For the new node, click Action Menu (:)  $\rightarrow$  Edit Labels
- b. Add cluster.ocs.openshift.io/openshift-storage and click Save.

#### From Command line interface

• Execute the following command to apply the OpenShift Container Storage label to the new node:

\$ oc label node <new\_node\_name> cluster.ocs.openshift.io/openshift-storage=""

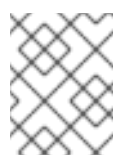

## NOTE

It is recommended to add 3 nodes each in different zones. You must add 3 nodes and perform this procedure for all of them.

## Verification steps

• To verify that the new node is added, see Verifying the addition of a new node .

## 3.1.3. Adding a node using a local storage device

Use this procedure to add a node on bare metal, IBM Power Systems, IBM Z or LinuxONE, Amazon EC2, and VMware infrastructures.

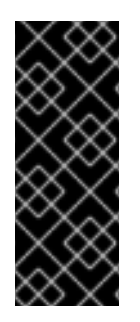

## IMPORTANT

Scaling storage nodes for Amazon EC2 infrastructure is a Technology Preview feature. Technology Preview features are not supported with Red Hat production service level agreements (SLAs) and might not be functionally complete. Red Hat does not recommend using them in production. These features provide early access to upcoming product features, enabling customers to test functionality and provide feedback during the development process.

## Prerequisites

- You must be logged into the OpenShift Container Platform (RHOCP) cluster.
- If you upgraded to OpenShift Container Storage 4.6 from a previous version, ensure that you have followed post-upgrade procedures to create the **LocalVolumeDiscovery** object. See Post-update configuration changes for details.
- You must have three OpenShift Container Platform worker nodes with the same storage type and size attached to each node (for example, 2TB SSD or 2TB NVMe drive) as the original OpenShift Container Storage StorageCluster was created with.
- If you have upgraded from a previous version of OpenShift Container Storage, create a LocalVolumeSet object to enable automatic provisioning of devices as described in Post-update configuration changes.

## Procedure

- 1. Depending on whether you are adding a node on bare metal, IBM Power Systems, IBM Z or LinuxONE, Amazon EC2, or VMware infrastructure, perform the following steps:
  - For Amazon EC2
    - a. Create a new Amazon EC2 I3 machine instance with the required infrastructure. See Creating a MachineSet in AWS and Platform requirements.

- b. Create a new OpenShift Container Platform node using the new Amazon EC2 I3 machine instance.
- For VMware:
  - a. Create a new VM on vSphere with the required infrastructure. See Platform requirements.
  - b. Create a new OpenShift Container Platform worker node using the new VM.
- For bare metal:
  - a. Get a new bare metal machine with the required infrastructure. See Platform requirements.
  - b. Create a new OpenShift Container Platform node using the new bare metal machine.
- For IBM Power Systems:
  - a. Get a new IBM Power machine with the required infrastructure. See Platform requirements.
  - b. Create a new OpenShift Container Platform node using the new IBM Power machine.
- For IBM Z or LinuxONE:
  - a. Get a new IBM Z or LinuxONE machine with the required infrastructure. See Platform requirements.
  - b. Create a new OpenShift Container Platform node using the new IBM Z or LinuxONE machine.
- 2. Check for certificate signing requests (CSRs) related to OpenShift Container Storage that are in **Pending** state:

\$ oc get csr

3. Approve all required OpenShift Container Storage CSRs for the new node:

\$ oc adm certificate approve <Certificate\_Name>

- 4. Click **Compute**  $\rightarrow$  **Nodes**, confirm if the new node is in **Ready** state.
- 5. Apply the OpenShift Container Storage label to the new node using any one of the following:

## From User interface

- a. For the new node, click Action Menu (∶) → Edit Labels
- b. Add cluster.ocs.openshift.io/openshift-storage and click Save.

#### From Command line interface

• Execute the following command to apply the OpenShift Container Storage label to the new node:

\$ oc label node <new\_node\_name> cluster.ocs.openshift.io/openshift-storage=""

- Click Operators → Installed Operators from the OpenShift Web Console.
   From the Project drop-down list, make sure to select the project where the Local Storage Operator is installed.
- 7. Click on Local Storage.
- 8. Click the Local Volume Discovery tab
- 9. Beside the LocalVolumeDiscovery, click Action menu (:) → Edit Local Volume Discovery.
- 10. In the YAML, add the hostname of the new node in the values field under the **node selector**.
- 11. Click Save.
- 12. Click the Local Volume Sets tab.
- 13. Beside the **LocalVolumeSet**, click Action menu (:) → Edit Local Volume Set
- 14. In the YAML, add the hostname of the new node in the **values** field under the **node selector**.

## Figure 3.1. YAML showing the addition of new hostnames

| Details                                                                                                    | YAML Resources Events                                                                                                    |                      |
|----------------------------------------------------------------------------------------------------|----------------------------------------------------------------------------------------------------|----------------------|
|                                                                                                    | View shortc                                                                                                    | uts   🟮 View sidebar |
| 42<br>43<br>44<br>45<br>46<br>47<br>48<br>49<br>50<br>51<br>52<br>53<br>54<br>55<br>56<br>57<br>58<br>59<br>60<br>61<br>62<br>63<br>64<br>65 | cleviceInclusionSpec:       deviceInclusionSpec:         deviceInclusionSpec:       - NonRotational         deviceTypes:       - Oisk         - disk       - part         minSize: 100Gi       - nodeSelector:         nodeSelectorTerms:       - mathExpressions:           - key: kubernetes.io/hostname       operator: In         values:                   - worker1.example.com       - worker4.example.com         - worker4.example.com       - worker4.example.com         - worker6.example.com       - worker6.example.com         - worker6.example.com       - worker6.example.com         - worker6.example.com       - worker6.example.com         - worker6.example.com       - worker6.example.com         - worker6.example.com       - worker6.example.com         - worker6.example.com       - worker6.example.com         - worker6.example.com       - worker6.example.com         - worker6.example.com       - worker6.example.com | uts Viewsidebar      |
| 66<br>67<br>68                                                                                                    | message: 'DiskMaker: Available, LocalProvisioner: Available'<br>status: 'True'                                                                                                    |                      |
| 69<br>Save                                                                                                    | Reload Cancel                                                                                                    | La Download          |

## 15. Click Save.

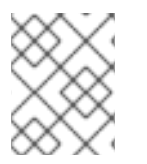

## NOTE

It is recommended to add 3 nodes each in different zones. You must add 3 nodes and perform this procedure for all of them.

## Verification steps

• To verify that the new node is added, see Verifying the addition of a new node .

## 3.1.4. Verifying the addition of a new node

1. Execute the following command and verify that the new node is present in the output:

\$ oc get nodes --show-labels | grep cluster.ocs.openshift.io/openshift-storage= |cut -d' ' -f1

- Click Workloads → Pods, confirm that at least the following pods on the new node are in Running state:
  - csi-cephfsplugin-\*
  - csi-rbdplugin-\*

## **3.2. SCALING UP STORAGE CAPACITY**

To scale up storage capacity, see Scaling up storage by adding capacity.